## Модуль "Результаты взвешивания"

## Программный комплекс "Askom"

## Руководство Пользователя

- Запуск программного модуля происходит автоматически при запуске сеанса работы и не требует дополнительных действий от пользователя. В случае сбоев в работе – сообщение о текущей проблеме будет отражено в статусе программы. Для восстановления работы попробуйте перезапустить компьютер и/или обратиться к Администратору.
- 2. Для осуществления взвешивания запустите программу взаимодействия с весами (Platforms 3.0)

| т¦м Весы автомобильные портативные        | - 🗆 X                      |
|-------------------------------------------|----------------------------|
| Меню                                      |                            |
|                                           | Оси Фото                   |
| О <sup>стаб.</sup><br>>0<<br>КГ           |                            |
| Количество осей: 0<br>Суммарный вес: 0 кг |                            |
|                                           |                            |
|                                           |                            |
|                                           | Госномер: Печать           |
| Сброс Обнулить Назад Суммировать          | Г/н прицепа: 222 Отправить |
|                                           |                            |

 Произведите взвешивание АТ по всем осям (нажимая кнопку «Суммировать»), заполните данные по госномерам и нажмите кнопку «Отправить»

| Т/М Весы автомобильные портативные |                    |                                          |     | -    |       |  |
|------------------------------------|--------------------|------------------------------------------|-----|------|-------|--|
| Меню                               |                    |                                          |     |      |       |  |
|                                    |                    | Оси фото<br>Ось 1: 70 кг<br>Ось 2: 70 кг |     |      |       |  |
|                                    | Стаб.<br>>0<<br>КГ |                                          |     |      |       |  |
| Количество осей: 2                 |                    |                                          |     |      |       |  |
| Суммарный вес: 140 к               | ſſ                 |                                          |     |      |       |  |
|                                    |                    |                                          |     |      |       |  |
|                                    |                    | Данные переда                            | аны | De   |       |  |
|                                    |                    | госномер:                                | 111 | Tle  | чать  |  |
| Сброс Обнулить Назад               | Суммировать        | Г/н прицепа:                             | 222 | Отпр | авить |  |
|                                    |                    |                                          |     |      |       |  |
|                                    |                    |                                          |     |      |       |  |

При этом должна отобразиться надпись «Данные переданы»

4. Результаты взвешиваний можно увидеть на центральном сервере через веб-интерфейс (<u>http://XXX.XXX.XXX.8080/</u>)

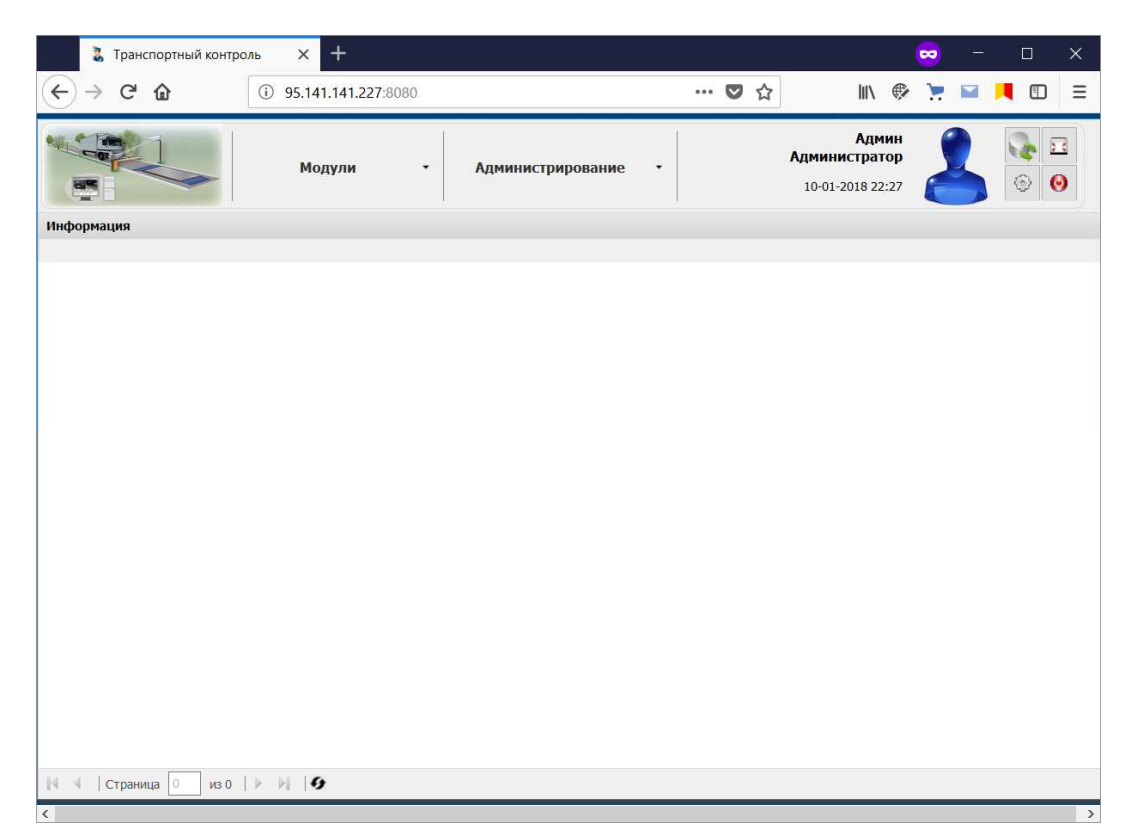

 Через меню «Модули». Открыть форму регистрации пунктов взвешивания («Модули» -> «Программный комплекс Askom-ADC. Модуль "Результаты взвешивания"» -> «Таблица взвешиваний»)

| 👗 Транспортный контроль                                                                                                    | × +                                                                                                    |                                                                                                    | _                                                                             |                                                                                                    |                                                                                                    |                                                                                                    | - 😔                                                                                                    |                                                                                                    |
|----------------------------------------------------------------------------------------------------|----------------------------------------------------------------------------------------------------|----------------------------------------------------------------------------------------------------|-------------------------------------------------------------------------------|----------------------------------------------------------------------------------------------------|----------------------------------------------------------------------------------------------------|----------------------------------------------------------------------------------------------------|----------------------------------------------------------------------------------------------------|----------------------------------------------------------------------------------------------------|
|                                                                                                    | 0 95.141 <mark>.141.</mark> 227                                                                                                    | :8080                                                                                                    |                                                                               |                                                                                                    | … ◙ ☆                                                                                                    | \ ∉                                                                                                    | . 📜 🖬                                                                                                    |                                                                                                    |
|                                                                                                    | Модули                                                                                                    | •                                                                                                    | Администри                                                                    | рование •                                                                                                    |                                                                                                    | Админ<br>Администратор<br>10-01-2018 23:30                                                                                                    | 2                                                                                                    | <b>€ €</b>                                                                                                    |
| Информация                                                                                                    | Программный компл<br>Молуль "Результать                                                                                                    | пекс Askom-AE                                                                                                    | С С Ф Пункт                                                                   | ы взвешивания                                                                                                    |                                                                                                    |                                                                                                    |                                                                                                    |                                                                                                    |
| _                                                                                                    |                                                                                                    |                                                                                                    |                                                                               | ца взвешивании                                                                                                    |                                                                                                    |                                                                                                    |                                                                                                    |                                                                                                    |
|                                                                                                    |                                                                                                    |                                                                                                    |                                                                               |                                                                                                    |                                                                                                    |                                                                                                    |                                                                                                    |                                                                                                    |
|                                                                                                    |                                                                                                    |                                                                                                    |                                                                               |                                                                                                    |                                                                                                    |                                                                                                    |                                                                                                    |                                                                                                    |
|                                                                                                    |                                                                                                    |                                                                                                    |                                                                               |                                                                                                    |                                                                                                    |                                                                                                    |                                                                                                    |                                                                                                    |
|                                                                                                    |                                                                                                    |                                                                                                    |                                                                               |                                                                                                    |                                                                                                    |                                                                                                    |                                                                                                    |                                                                                                    |
|                                                                                                    |                                                                                                    |                                                                                                    |                                                                               |                                                                                                    |                                                                                                    |                                                                                                    |                                                                                                    |                                                                                                    |
|                                                                                                    |                                                                                                    |                                                                                                    |                                                                               |                                                                                                    |                                                                                                    |                                                                                                    |                                                                                                    |                                                                                                    |
|                                                                                                    |                                                                                                    |                                                                                                    |                                                                               |                                                                                                    |                                                                                                    |                                                                                                    |                                                                                                    |                                                                                                    |
|                                                                                                    |                                                                                                    |                                                                                                    |                                                                               |                                                                                                    |                                                                                                    |                                                                                                    |                                                                                                    |                                                                                                    |
|                                                                                                    |                                                                                                    |                                                                                                    |                                                                               |                                                                                                    |                                                                                                    |                                                                                                    |                                                                                                    |                                                                                                    |
|                                                                                                    |                                                                                                    |                                                                                                    |                                                                               |                                                                                                    |                                                                                                    |                                                                                                    |                                                                                                    |                                                                                                    |
|                                                                                                    |                                                                                                    |                                                                                                    |                                                                               |                                                                                                    |                                                                                                    |                                                                                                    |                                                                                                    |                                                                                                    |
|                                                                                                    |                                                                                                    |                                                                                                    |                                                                               |                                                                                                    |                                                                                                    |                                                                                                    |                                                                                                    |                                                                                                    |
|                                                                                                    |                                                                                                    |                                                                                                    |                                                                               |                                                                                                    |                                                                                                    |                                                                                                    |                                                                                                    |                                                                                                    |
|                                                                                                    |                                                                                                    |                                                                                                    |                                                                               |                                                                                                    |                                                                                                    |                                                                                                    |                                                                                                    | ~                                                                                                    |
| 95.141.141.227:8080/#                                                                                                    | M 63                                                                                                    |                                                                                                    |                                                                               |                                                                                                    |                                                                                                    |                                                                                                    |                                                                                                    | >                                                                                                    |
| 95.141.141.227:8080/#                                                                                                    | <b>H G</b>                                                                                                    |                                                                                                    |                                                                               |                                                                                                    |                                                                                                    |                                                                                                    |                                                                                                    | >                                                                                                    |
| 95.141.141.227:8080/#                                                                                                    | × +                                                                                                    |                                                                                                    |                                                                               |                                                                                                    |                                                                                                    |                                                                                                    | - 🔊                                                                                                    | ><br>□ ×                                                                                                    |
| 95.141.141.227:8080/#<br>В Транспортный контроль<br>С Э С Ф                                                                                                    | × +<br>95.141.141.227                                                                                                    | :8080                                                                                                    |                                                                               |                                                                                                    | ♥ ☆                                                                                                    | \ €                                                                                                    | - 😄 -                                                                                                    | ,<br>,<br>,<br>,<br>,<br>,<br>,<br>,<br>,<br>,<br>,<br>,<br>,<br>,<br>,<br>,<br>,<br>,<br>,                                                                                                    |
| 95.141.141.227.8080/#<br>В Транспортный контроль<br>← → С Ф С<br>Таблица взвешиваний ВА-П                                                                                                    | × +<br>95.141.141.227                                                                                                    | :8080                                                                                                    |                                                                               |                                                                                                    | ♥ ☆                                                                                                    | \ €                                                                                                    | - 😡 -                                                                                                    | >                                                                                                    |
| 95.141.141.227:8080/#<br>2 Транспортный контроль<br>С Э С Ф С<br>Таблица взвешиваний<br>Таблица взвешиваний                                                                                                    | × +<br>95.141.141.227                                                                                                    | :8080                                                                                                    |                                                                               |                                                                                                    | ···· 💟 🏠                                                                                                    | III\ @                                                                                                    | 😡 —<br>У У 🖬                                                                                                    | ×                                                                                                    |
| 95.141.141.227:8080/#                                                                                                    | x +<br>) 95.141.141.227                                                                                                    | :8080<br>ID ППТК<br>12245                                                                                                    | Гос.номер                                                                     | Прицеп                                                                                                    | ••• 💟 🏠<br>Количество<br>осей                                                                                                    | Ш\ €<br>Общий вес                                                                                                    | ССО —<br>Собновить<br>Дата/время<br>измерения                                                                                                    | Export to XL<br>Aara/sep<br>nony-tenk                                                                                                    |
| 95.141.141.227:8080/#<br>В Транспортный контроль<br>← → С வ<br>Таблица взвешиваний ВА-П<br>Таблица взвешиваний<br>ППТК<br>Хюндай 543 АЕ 03 (ИТК по Акмолинско<br>Уригай 543 АЕ 03 (ИТК по Акмолинско<br>Уригай 543 АЕ 03 (ИТК по Акмолинско                                                                                                    | <ul> <li>х +</li> <li>Э5.141.141.227:</li> <li>эй области)</li> </ul>                                                                                                    | :8080<br>ID ППТК<br>12345                                                                                                    | Гос.номер<br>111                                                              | Прицеп<br>222<br>233                                                                                                    | ••• 💟 🏠<br>Количество<br>осей                                                                                                    | Ш\ €<br>Общий вес<br>2 140<br>3 230.                                                                                                    | Собновить<br>Дата/время<br>измерения<br>10.01.2018<br>19:12:48                                                                                                    | <ul> <li>×</li> <li>Export to XL<br/>Дата/вер<br/>получени<br/>10.01.201<br/>19:12:55</li> <li>10.01.201<br/>19:12:55</li> </ul>                                                                                                    |
| 95.141.141.227:8080/#                                                                                                    | <ul> <li>х +</li> <li>Э5.141.141.227</li> <li>й области)</li> <li>й области)</li> <li>й области)</li> </ul>                                                                                                    | :8080<br>ID NNTK<br>12345<br>12345                                                                                                    | Гос.номер<br>111                                                              | Прицеп<br>222<br>222<br>223                                                                                                    | ··· 💟 🏠<br>Количество<br>осей                                                                                                    | ІІІ\ €<br>Общий вес<br>2 140<br>3 230<br>2 €0                                                                                                    | Сбновить<br>Дата/время<br>измерения<br>10.01.2018<br>19:12:48<br>10.01.2018                                                                                                    | <ul> <li>Export to XL</li> <li>Ara/sep<br/>nony-uetk</li> <li>10.01.201</li> <li>19:05:19</li> <li>10.01.201</li> </ul>                                                                                                    |
| 95.141.141.227.8080/#<br>Э5.141.141.227.8080/#<br>Э5.141.141.227.8080/ | <ul> <li>х +</li> <li>Э5.141.141.227:</li> <li>эй области)</li> <li>эй области)</li> <li>эй области)</li> <li>эй области)</li> <li>эй области)</li> <li>эй области)</li> </ul>                                                                                                    | :8080<br>ID IIITK<br>12345<br>12345<br>12345<br>12345                                                                                                    | Гос.номер<br>1111<br>1111                                                     | Прицеп<br>222<br>222<br>222                                                                                                    | ··· 💟 🏠<br>Количество<br>осей                                                                                                    | <ul> <li>ІІІ\ €</li> <li>Общий вес</li> <li>2</li> <li>140</li> <li>3</li> <li>230</li> <li>3</li> <li>60</li> <li>3</li> </ul>                                                                                                    | <ul> <li>         Обновить         Дата/время         10.01.2018         19:12:48         10.01.2018         19:05:11         10.01.2018         18:85:10         10.01.2018         18:85:810         10.01.2018         18:55:10         10.01.2018         18:55:10         10.01.2018         18:55:10         10.01.2018         18:55:10         10.01.2018         18:55:10         10.01.2018         18:55:10         10.01.2018         18:55:10         10.01.2018         18:55:10         10.01.2018         18:55:10         10.01.2018         18:55:10         10.01.2018         18:55:10         10.01.2018         18:55:10         10.01.2018         18:55:10         10.01.2018         10.01.2018         10.01.2018         10.01.2018         10.01.2018         10.01.2018         10.01.2018         10.01.2018         10.01.2018         10.01.2018         10.01.2018         10.01.2018         10.01.2018         10.01.2018         10.01.2018         10.01.2018         10.01.2018         10.01.2018         10.01.2018         10.01.2018         10.01.2018         10.01.2018         10.01.2018         10.01.2018         10.01.2018         10.01.2018         10.01.2018         10.01.2018         10.01.2018         10.01.2018         10.01.2018         10.01.2018         10.01.2018         10.01.2018         10.01.2018         10.01.2018         10.01.2018         10.01.2018         10.01.2018         10.01.2018         10.01.2018         10.01.2018         10.01.2018</li></ul>                                                                                                    | <ul> <li>&gt;</li> <li>Ехрогt to XL</li> <li>Дата/вер</li> <li>Получени</li> <li>10.01.201</li> <li>19:05:19</li> <li>10.01.201</li> <li>19:05:19</li> <li>10.01.201</li> <li>18:58:17</li> <li>10.01.201</li> </ul>                                                                                                    |
| 95.141.141.227:8080/#                                                                                                    | <ul> <li>× +</li> <li>Э5.141.141.227:</li> <li>эй области)</li> <li>эй области)</li> <li>эй области)</li> <li>эй области)</li> <li>эй области)</li> <li>эй области)</li> </ul>                                                                                                    | :8080<br>ID ППТК<br>12345<br>12345<br>12345<br>12345<br>12345                                                                                                    | Гос.номер<br>1111                                                             | Прицеп<br>222<br>222<br>222<br>222                                                                                                    | ••• 💟 🏠<br>Количество<br>осей                                                                                                    | <ul> <li>№</li> <li>Общий вес</li> <li>2</li> <li>140</li> <li>3</li> <li>230</li> <li>3</li> <li>60</li> <li>3</li> <li>60</li> <li>40</li> </ul>                                                                                                    | ССО - С<br>Собновить<br>Дата/время<br>измерения<br>10.01.2018<br>19:05:11<br>10.01.2018<br>19:05:10<br>10.01.2018<br>18:58:10<br>10.01.2018<br>18:58:03                                                                                                    | <ul> <li>×</li> <li>Export to XL</li> <li>Ara/sep<br/>nony-setu</li> <li>10.01.201</li> <li>19:05:19</li> <li>10.01.201</li> <li>19:05:20</li> <li>10.01.201</li> <li>18:58:17</li> <li>10.01.201</li> <li>18:58:17</li> <li>10.01.201</li> <li>18:58:17</li> <li>10.01.201</li> <li>18:58:17</li> </ul>                                                                                                    |
| 95.141.141.227.8080/#<br>Э5.141.141.227.8080/#<br>→ С Ф Ф<br>Таблица взвешиваний ВА-П<br>Таблица взвешиваний ВА-П<br>Таблица взвешиваний<br>ППТК<br>Хюндай 543 АЕ 03 (ИТК по Акмолинско<br>Хюндай 543 АЕ 03 (ИТК по Акмолинско<br>Хюндай 543 АЕ 03 (ИТК по Акмолинско<br>Хюндай 543 АЕ 03 (ИТК по Акмолинско<br>Хюндай 543 АЕ 03 (ИТК по Акмолинско<br>Хюндай 543 АЕ 03 (ИТК по Акмолинско<br>Хюндай 543 АЕ 03 (ИТК по Акмолинско<br>Хюндай 543 АЕ 03 (ИТК по Акмолинско<br>Ставать 516 АЕ 03 ///ТК по Акмолинско                                                                                                    | <ul> <li>х +</li> <li>Э5.141.141.227</li> <li>эй области)</li> <li>эй области)</li> <li>эй области)</li> <li>эй области)</li> <li>эй области)</li> <li>эй области)</li> <li>эй области)</li> <li>эй области)</li> </ul>                                                                                                    | :8080<br>ID ППТК<br>12345<br>12345<br>12345<br>12345<br>12345<br>12345<br>12345                                                                                                    | Гос.номер<br>1111                                                             | Прицеп<br>222<br>222<br>222<br>222                                                                                                    | ··· 💟 🏠<br>Количество<br>осей                                                                                                    | <ul> <li>№ €</li> <li>Общий вес</li> <li>2</li> <li>140</li> <li>3</li> <li>230</li> <li>3</li> <li>60</li> <li>3</li> <li>60</li> <li>40</li> <li>2</li> <li>40</li> </ul>                                                                                                    | Обновить<br>Дата/время<br>измерения<br>10.01.2018<br>19:12:48<br>10.01.2018<br>19:05:11<br>10.01.2018<br>18:58:10<br>10.01.2018<br>18:58:03<br>10.01.2018<br>18:55:59                                                                                                    | <ul> <li>&gt;</li> <li>►</li> <li>►</li> <li>►</li> <li>Export to XL</li> <li>Ara/sep</li> <li>Don/verh</li> <li>10.01.201</li> <li>19:12:55</li> <li>10.01.201</li> <li>19:05:19</li> <li>10.01.201</li> <li>19:55:10</li> <li>10.01.201</li> <li>18:58:10</li> <li>10.01.201</li> <li>18:58:10</li> <li>18:58:10</li> <li>18:58:10</li> <li>18:58:10</li> <li>18:58:10</li> <li>18:58:10</li> <li>18:58:10</li> <li>18:58:10</li> <li>18:58:10</li> <li>18:58:10</li> <li>18:58:10</li> <li>18:58:10</li> <li>19:58:10</li> <li>19:58:10</li> <li>10:58:10</li> <li>10:58:10</li> <li>10:58:10</li> <li>10:58:10</li> <li>10:58:10</li> <li>10:58:10</li> <li>10:58:10</li> <li>10:58:10</li> <li>10:58:10</li> <li>10:58:10</li> <li>10:58:10</li> <li>10:58:10</li> <li>10:58:10</li> <li>10:58:10</li> <li>10:5</li></ul>           |
| 95.141.141.227.8080/#<br>Э5.141.141.227.8080/#<br>→ С Ф Ф<br>Таблица взвешиваний ВА-П<br>Таблица взвешиваний ВА-П<br>Таблица взвешиваний<br>ППТК<br>Хюндай 543 АЕ 03 (ИТК по Акмолинско<br>Хюндай 543 АЕ 03 (ИТК по Акмолинско<br>Хюндай 543 АЕ 03 (ИТК по Акмолинско<br>Хюндай 543 АЕ 03 (ИТК по Акмолинско<br>Хюндай 543 АЕ 03 (ИТК по Акмолинско<br>Хюндай 543 АЕ 03 (ИТК по Акмолинско<br>Сазель 516 АЕ 03 (ИТК по Акмолинско<br>Газель 516 АЕ 03 (ИТК по Акмолинско)                                                                                                    | × +     95.141.141.227:     ўй области)     йй области)     йй области)     ўй области)     ўй области)     ій области)                                                                                                    | E0080<br>ID NITTK<br>12345<br>12345<br>12345<br>12345<br>12345<br>12345<br>12345<br>12345                                                                                                    | Гос.номер<br>111<br>111<br>111<br>111<br>111                                  | Прицеп<br>222<br>222<br>222<br>222<br>222<br>222<br>222<br>222                                                                                                    | Количество<br>осей                                                                                                    | Общий вес         Общий вес           2         140           3         230           3         60           3         60           2         40           2         280           2         280                                                                                                    | Собновить<br>Дата/время<br>измерения<br>10.01.2018<br>19:05:11<br>10.01.2018<br>19:05:11<br>10.01.2018<br>18:58:03<br>10.01.2018<br>18:58:59<br>10.01.2018<br>18:55:59<br>08:12.2017                                                                                                    | <ul> <li>&gt;</li> <li>Export to XL</li> <li>Дата/вер</li> <li>Получени</li> <li>10.01.201</li> <li>19:12:55</li> <li>10.01.201</li> <li>19:55:19</li> <li>10.01.201</li> <li>18:58:17</li> <li>10.01.201</li> <li>18:58:10</li> <li>10.01.201</li> <li>18:58:10</li> <li>10.01.201</li> <li>18:58:566</li> <li>08.12.201</li> <li>5:03:06</li> <li>08.12.201</li> <li>5:03:06</li> <li>08.12.201</li> <li>5:03:06</li> <li>08.12.201</li> <li>5:03:06</li> <li>08.12.201</li> <li>5:03:06</li> <li>08.12.201</li> <li>5:03:06</li> </ul>                                                                                                    |
| 95.141.141.227.8080/#<br>95.141.141.227.8080/#<br>→ С Ф Ф Ф<br>Таблица взвешиваний ВА-П<br>Таблица взвешиваний ВА-П<br>Таблица взвешиваний<br>ППТК<br>Хюндай 543 АЕ 03 (ИТК по Акмолинско<br>Хюндай 543 АЕ 03 (ИТК по Акмолинско<br>Хюндай 543 АЕ 03 (ИТК по Акмолинско<br>Хюндай 543 АЕ 03 (ИТК по Акмолинско<br>Хюндай 543 АЕ 03 (ИТК по Акмолинско<br>Хюндай 543 АЕ 03 (ИТК по Акмолинско<br>Газель 516 АЕ 03 (ИТК по Акмолинской<br>Газель 516 АЕ 03 (ИТК по Акмолинской                                                                                                    | × +     95.141.141.227: <sup>3</sup> <sup>3</sup> | E8080<br>ID NITTK<br>12345<br>12345<br>12345<br>12345<br>12345<br>12345<br>12345<br>12345<br>1001                                                                                                    | Гос.номер<br>111<br>111<br>111<br>111<br>111<br>111<br>111                    | Прицеп<br>222<br>222<br>222<br>222<br>222<br>222<br>222<br>222<br>222<br>2                                                                                                    | ♥ ☆                                                                                                    | <ul> <li>№</li> <li>Общий вес</li> <li>Общий вес</li> <li>2</li> <li>140</li> <li>3</li> <li>230</li> <li>3</li> <li>60</li> <li>3</li> <li>60</li> <li>2</li> <li>40</li> <li>2</li> <li>2</li> <li>3</li> <li>4</li> <li>4</li> <l< td=""><td>СС Сбновить<br/>Дата/время<br/>измерения<br/>10.01.2018<br/>19:12:48<br/>10.01.2018<br/>19:511<br/>10.01.2018<br/>18:58:03<br/>10.01.2018<br/>18:55:59<br/>08.12.2017<br/>5:02:25<br/>08.12.2017<br/>5:01:50</td><td><ul> <li>Export to XL</li> <li>Ara/sep nonyчени</li> <li>10.01.201</li> <li>19:12:55</li> <li>10.01.201</li> <li>19:02:51</li> <li>10.01.201</li> <li>18:58:17</li> <li>10.01.201</li> <li>18:58:17</li> <li>10.01.201</li> <li>18:58:17</li> <li>10.01.201</li> <li>18:58:17</li> <li>10.01.201</li> <li>18:58:17</li> <li>10.01.201</li> <li>10.51:201</li> <li>10.01.201</li> <li>18:58:16</li> <li>08.12:201</li> <li>5:03:01</li> <li>08.12:201</li> <li>5:03:01</li> <li>08.12:201</li> <li>5:03:01</li> <li>08.12:201</li> <li>5:03:01</li> <li>08.12:201</li> <li>5:03:01</li> </ul></td></l<></ul>                                                                                                    | СС Сбновить<br>Дата/время<br>измерения<br>10.01.2018<br>19:12:48<br>10.01.2018<br>19:511<br>10.01.2018<br>18:58:03<br>10.01.2018<br>18:55:59<br>08.12.2017<br>5:02:25<br>08.12.2017<br>5:01:50                                                                                                    | <ul> <li>Export to XL</li> <li>Ara/sep nonyчени</li> <li>10.01.201</li> <li>19:12:55</li> <li>10.01.201</li> <li>19:02:51</li> <li>10.01.201</li> <li>18:58:17</li> <li>10.01.201</li> <li>18:58:17</li> <li>10.01.201</li> <li>18:58:17</li> <li>10.01.201</li> <li>18:58:17</li> <li>10.01.201</li> <li>18:58:17</li> <li>10.01.201</li> <li>10.51:201</li> <li>10.01.201</li> <li>18:58:16</li> <li>08.12:201</li> <li>5:03:01</li> <li>08.12:201</li> <li>5:03:01</li> <li>08.12:201</li> <li>5:03:01</li> <li>08.12:201</li> <li>5:03:01</li> <li>08.12:201</li> <li>5:03:01</li> </ul>                                                                                                    |
| 95.141.141.227.8080/#<br>Э5.141.141.227.8080/#<br>Э5.141.141.227.8080/ | <ul> <li>х +</li> <li>Э 95.141.141.227:</li> <li>эй области)</li> <li>эй области)</li> <li>эй области)</li> <li>эй области)</li> <li>эй области)</li> <li>эй области)</li> <li>эй области)</li> <li>эй области)</li> <li>эй области)</li> <li>эй области)</li> <li>эй области)</li> <li>эй области)</li> <li>эй области)</li> <li>эй области)</li> </ul>                                                                                                    | 8080<br>ID ППТК<br>12345<br>12345<br>12345<br>12345<br>12345<br>12345<br>12345<br>1001<br>1001<br>1001<br>12345                                                                                                    | Гос.номер<br>1111<br>111<br>111<br>111<br>111<br>111<br>111<br>111<br>111     | Прицеп<br>222<br>222<br>222<br>222<br>222<br>222<br>222<br>222<br>222<br>2                                                                                                    | <ul> <li>Количество осей</li> <li>Количество осей</li> <li>Количество осей</li> </ul>                                                                                                    | Общий вес           2         140           3         230           3         60           2         40           2         280           2         280           2         280           2         280           2         280           2         280           2         280           2         280                                                                                                    | СОбновить<br>Дата/время<br>10.01.2018<br>19:12:48<br>10.01.2018<br>19:05:11<br>10.01.2018<br>18:58:10<br>10.01.2018<br>18:58:10<br>10.01.2018<br>18:55:59<br>08:12.2017<br>5:01:50<br>08:12.2017<br>5:01:50<br>08:12.2017                                                                                                    | >           Export to XL           Дата/вер           Лолучени           10.01.201           19:12:55           19:05:19           10.01.201           18:58:10           10.01.201           18:58:10           10.01.201           18:58:10           10.01.201           18:58:00           08.12.201           5:03:06           08.12.201           5:03:01           08.12.201           5:03:02           06.12.201           5:03:01                                                                                                    |
| 95.141.141.227.8080/#<br>95.141.141.227.8080/#<br>→ С ↓ ↓ ↓ ↓ ↓ ↓ ↓ ↓ ↓ ↓ ↓ ↓ ↓ ↓ ↓ ↓ ↓ ↓                                                                                                    | × +     95.141.141.227:     95.141.141.227:     й области)     й области)     й области)     й области)     і области)     і области)     й области)     й области)     й области)                                                                                                    | 8080<br>ID NNTK<br>12345<br>12345<br>12345<br>12345<br>12345<br>12345<br>12345<br>1001<br>1001<br>1001<br>1001                                                                                                    | Гос.номер<br>111<br>111<br>111<br>111<br>111<br>111<br>111<br>111<br>111<br>1 | Прицеп<br>222<br>222<br>222<br>222<br>222<br>222<br>222<br>222<br>222<br>2                                                                                                    | ···· 💟 🏠                                                                                                    | Общий вес           2         140           3         230           3         60           3         60           2         40           2         280           2         280           2         280           2         280           2         280           2         280           2         280           2         280           2         280           2         280           2         280           2         280                                                                                                    | ССО - С<br>Собновить<br>Дата/время<br>измерения<br>10.01.2018<br>19:12:48<br>10.01.2018<br>19:55:11<br>10.01.2018<br>18:58:03<br>10.01.2018<br>18:55:59<br>08.12.2017<br>5:02:25<br>08.12.2017<br>5:02:25<br>08.12.2017<br>5:01:50<br>08.12.2017<br>23:43:39                                                                                                    | <ul> <li>&gt;</li> <li>Export to XL</li> <li>Ara/sep<br/>nony-setu</li> <li>10.01.201</li> <li>19:12:55</li> <li>10.01.202</li> <li>19:05:19</li> <li>10.01.201</li> <li>19:05:19</li> <li>10.01.201</li> <li>18:58:17</li> <li>10.01.201</li> <li>18:56:16</li> <li>08.12.201</li> <li>5:03:01</li> <li>08.12.201</li> <li>5:03:01</li> <li>08.12.201</li> <li>18.12.201</li> <li>19.12.12</li> <li>19.12.12</li> </ul>                                                                                                    |
| 95.141.141.227.8080/#<br>95.141.141.227.8080/#<br>→ С Ф Ф<br>Таблица взвешиваний ВА-П<br>Таблица взвешиваний ВА-П<br>Таблица взвешиваний<br>ППТК<br>Хюндай 543 АЕ 03 (ИТК по Акмолинско<br>Хюндай 543 АЕ 03 (ИТК по Акмолинско<br>Хюндай 543 АЕ 03 (ИТК по Акмолинско<br>Хюндай 543 АЕ 03 (ИТК по Акмолинской<br>Газель 516 АЕ 03 (ИТК по Акмолинской<br>Газель 516 АЕ 03 (ИТК по Акмолинской<br>Газель 516 АЕ 03 (ИТК по Акмолинской<br>Хюндай 543 АЕ 03 (ИТК по Акмолинской<br>Газель 516 АЕ 03 (ИТК по Акмолинской<br>Хюндай 543 АЕ 03 (ИТК по Акмолинской<br>Хюндай 543 АЕ 03 (ИТК по Акмолинской<br>Хюндай 543 АЕ 03 (ИТК по Акмолинской<br>Хюндай 543 АЕ 03 (ИТК по Акмолинской<br>Хюндай 543 АЕ 03 (ИТК по Акмолинской<br>Хюндай 543 АЕ 03 (ИТК по Акмолинской                                                                                                    | × +     95.141.141.227     95.141.141.227     95.06ласти)     й области)     й области)     й области)     й области)     i области)     i области)     i области)     i области)     i области)     i области)                                                                                                    | 8080<br>ID INITK<br>12345<br>12345<br>12345<br>12345<br>12345<br>12345<br>1001<br>1001<br>1001<br>12345<br>12345                                                                                                    | Гос.номер<br>111<br>111<br>111<br>111<br>111<br>111<br>111<br>111<br>111<br>1 | Прицеп<br>222<br>222<br>222<br>222<br>222<br>222<br>222<br>222<br>222<br>2                                                                                                    | <ul> <li>Количество осей</li> <li>Количество осей</li> <li>Количество осей</li> </ul>                                                                                                    | <ul> <li>Общий вес</li> <li>Общий вес</li> <li>Общий вес</li> <li>2</li> <li>3</li> <li>4</li> <li>4</li> <l< td=""><td>ССС - Сбновить<br/>Дата/еремя<br/>измерения<br/>10.01.2018<br/>19:12:48<br/>10.01.2018<br/>19:5111<br/>10.01.2018<br/>18:58:03<br/>10.01.2018<br/>18:55:59<br/>08.12.2017<br/>5:02:25<br/>08.12.2017<br/>5:02:50<br/>08.12.2017<br/>2:43:39<br/>06.12.2017<br/>2:43:39<br/>06.12.2017<br/>2:43:39</td><td>►         ►           ■         ■         ■           ■         ■         ■           ■         ■         ■           ■         ■         ■           ■         ■         ■           ■         ■         ■           ■         ■         ■           ■         ■         ■           ■         ■         ■           ■         ■         ■           ■         ■         ■           ■         ■         ■           ■         ■         ■           ■         ■         ■           ■         ■         ■           ■         ■         ■           ■         ■         ■           ■         ■         ■           ■         ■         ■           ■         ■         ■           ■         ■         ■           ■         ■         ■           ■         ■         ■           ■         ■         ■           ■         ■         ■           ■         ■         ■</td></l<></ul>                                                                                                    | ССС - Сбновить<br>Дата/еремя<br>измерения<br>10.01.2018<br>19:12:48<br>10.01.2018<br>19:5111<br>10.01.2018<br>18:58:03<br>10.01.2018<br>18:55:59<br>08.12.2017<br>5:02:25<br>08.12.2017<br>5:02:50<br>08.12.2017<br>2:43:39<br>06.12.2017<br>2:43:39<br>06.12.2017<br>2:43:39                                                                                                    | ►         ►           ■         ■         ■           ■         ■         ■           ■         ■         ■           ■         ■         ■           ■         ■         ■           ■         ■         ■           ■         ■         ■           ■         ■         ■           ■         ■         ■           ■         ■         ■           ■         ■         ■           ■         ■         ■           ■         ■         ■           ■         ■         ■           ■         ■         ■           ■         ■         ■           ■         ■         ■           ■         ■         ■           ■         ■         ■           ■         ■         ■           ■         ■         ■           ■         ■         ■           ■         ■         ■           ■         ■         ■           ■         ■         ■           ■         ■         ■                                                                                                    |
|                                                                                                    |                                                                                                    | 8080<br>ID INITIK<br>12345<br>12345<br>12345<br>12345<br>12345<br>12345<br>1001<br>1001<br>1001<br>12345<br>12345<br>12345                                                                                                    | Гос.номер<br>111<br>111<br>111<br>111<br>111<br>111<br>111<br>111<br>111<br>1 | Прицеп<br>222<br>222<br>222<br>222<br>222<br>222<br>222<br>222<br>222<br>2                                                                                                    | <ul> <li>Количество осей</li> <li>Количество осей</li> <li>К</li></ul>                                                                                                    | Общий вес           2         Общий вес           2         140           3         230           3         60           3         60           2         200           2         200           2         200           2         200           2         2000           2         2000           2         2000           2         2000           2         2000           2         2000           2         2000           2         2000           2         2000           2         2000           2         2000           2         2000           3         2000                                                                                                    | Собновить<br>Дата/время<br>измерения<br>10.01.2018<br>19:05:11<br>10.01.2018<br>19:05:11<br>10.01.2018<br>18:58:03<br>10.01.2018<br>18:58:03<br>10.01.2018<br>18:55:59<br>08.12.2017<br>5:02:25<br>08.12.2017<br>5:01:50<br>08.12.2017<br>2:3:43:39<br>06.12.2017<br>2:3:43:17<br>06.12.2017<br>2:3:43:17                                                                                                    | <ul> <li>&gt;</li> <li>Export to XL</li> <li>/Ara/sep</li> <li>Dony-uethy</li> <li>10.01.201</li> <li>19:12:55</li> <li>10.01.201</li> <li>19:12:55</li> <li>10.01.201</li> <li>18:58:10</li> <li>10.01.201</li> <li>18:58:10</li> <li>10.01.201</li> <li>10.01.201</li></ul> |
| 95.141.141.227:8080/#<br>95.141.141.227:8080/#<br>→ С Ф Ф<br>Таблица взвешиваний ВА-П<br>Таблица взвешиваний ВА-П<br>Таблица взвешиваний<br>ППТК<br>Хюндай 543 АЕ 03 (ИТК по Акмолинско<br>Хюндай 543 АЕ 03 (ИТК по Акмолинско                                                                                                    |                                                                                                    | 8080<br>10 ППТК<br>12345<br>12345<br>12345<br>12345<br>12345<br>12345<br>1001<br>1001<br>1001<br>1001<br>12345<br>12345<br>12345<br>12345                                                                                                    | Гос.номер<br>111<br>111<br>111<br>111<br>111<br>111<br>111<br>111<br>111<br>1 | Прицеп<br>222<br>222<br>222<br>222<br>222<br>222<br>222<br>222<br>222<br>2                                                                                                    | <ul> <li>Количество осей</li> <li>Количество осей</li> <li>Соей</li> <li>Соей</li></ul>                                                                                                    | Общий вес           2         Общий вес           3         Собщий вес           3         Собщий вес           4         Собщий вес           2         Собщий вес           3         Собщий вес           4         Собщий вес           2         Собщий вес           2         Собщи вес <t< td=""><td>ССО - С<br/>СОбновить<br/>Дата/время<br/>Измерения<br/>10.01.2018<br/>19:12:48<br/>19:05:11<br/>10.01.2018<br/>19:55:10<br/>10.01.2018<br/>18:58:03<br/>10.01.2018<br/>18:55:59<br/>08.12.2017<br/>5:02:25<br/>08.12.2017<br/>2:42:37<br/>06.12.2017<br/>2:43:39<br/>06.12.2017<br/>2:42:47<br/>06.12.2017<br/>2:42:47<br/>2:42:47<br/>06.12.2017<br/>2:42:47<br/>06.12.2017<br/>05.47<br/>05.47<br/>05.47<br/>05.47<br/>05.47<br/>05.47<br/>05.47<br/>05.47</td><td>►           ►           ►           ►           ►           ►           ►           ►           ►           ►           ►           ►           ►           ►           ►           ►           ►           ►           ►           ►           ►           ►           ►           ►           ►           ►           ►           ►           ►           ►           ►           ►           ►           ►           ►           ►           ►           ►           ►           ►           ►           ►           ►           ►           ►           ►           ►           ►           ►           ►           ►           ►           ►           ►</td></t<> | ССО - С<br>СОбновить<br>Дата/время<br>Измерения<br>10.01.2018<br>19:12:48<br>19:05:11<br>10.01.2018<br>19:55:10<br>10.01.2018<br>18:58:03<br>10.01.2018<br>18:55:59<br>08.12.2017<br>5:02:25<br>08.12.2017<br>2:42:37<br>06.12.2017<br>2:43:39<br>06.12.2017<br>2:42:47<br>06.12.2017<br>2:42:47<br>2:42:47<br>06.12.2017<br>2:42:47<br>06.12.2017<br>05.47<br>05.47<br>05.47<br>05.47<br>05.47<br>05.47<br>05.47<br>05.47 | ►           ►           ►           ►           ►           ►           ►           ►           ►           ►           ►           ►           ►           ►           ►           ►           ►           ►           ►           ►           ►           ►           ►           ►           ►           ►           ►           ►           ►           ►           ►           ►           ►           ►           ►           ►           ►           ►           ►           ►           ►           ►           ►           ►           ►           ►           ►           ►           ►           ►           ►           ►           ►           ►                                                                                                              |
|                                                                                                    | ×         +           Э 95.141.141.227:           эй области)           эй области)                                                                                                    | 8080<br>ID IIITK<br>12345<br>12345<br>12345<br>12345<br>12345<br>12345<br>1001<br>1001<br>1001<br>1001<br>12345<br>12345<br>12345<br>12345<br>12345<br>12345                                                                                                    | Гос.номер<br>111<br>111<br>111<br>111<br>111<br>111<br>111<br>111<br>111<br>1 | Прицеп           222           222           222           222           222           222           222           222           222           222           222           222           222           222           222           222           222           222           222           222           222           222           222           222           222           222           222           222           222           222           222           222           222           222           222           222           222           222           222           222           222           222           222           222           223           224           225                                           | <ul> <li>Количество осей</li> <li>Количество осей</li> <li>Ко</li></ul>                                                                                                    | Общий вес           2         Общий вес           2         140           3         230           3         60           3         60           3         60           2         280           2         280           2         280           2         280           2         280           2         280           2         280           2         280           2         280           2         280           2         280           2         280           2         280           2         280           2         280           3         280           3         38           3         38           3         38           3         38           3         38           3         38           3         38           3         38           3         38           3         38           3         38           38         38                                                                                                    | ССО - С<br>С<br>С<br>С<br>С<br>С<br>С<br>С<br>С<br>С<br>С<br>С<br>С<br>С                                                                                                    | Export to XL           ArrayBep           IO01.201           19:05:19           10.01.201           19:05:19           10.01.201           18:58:10           10.01.201           18:58:10           10.01.201           18:58:10           10.01.201           18:58:10           10.01.201           18:58:10           10.12.201           5:03:06           08.12.201           5:03:01           06.12.201           23:47:57           06.12.201           23:47:57           06.12.201           23:47:57           06.12.201           23:47:57           06.12.201           23:47:57           06.12.201           23:47:57           06.12.201           23:47:57           06.12.201           23:47:57           06.12.201           23:47:57           06.12.201           23:47:57                                                                                                    |
|                                                                                                    |                                                                                                    | E0080<br>ID INITK<br>12345<br>12345<br>12345<br>12345<br>12345<br>12345<br>12345<br>1001<br>1001<br>1001<br>1001<br>12345<br>12345<br>12345<br>12345<br>12345<br>12345                                                                                                    | Гос.номер<br>111<br>111<br>111<br>111<br>111<br>111<br>111<br>111<br>111<br>1 | Прицеп           222           222           222           222           222           222           222           222           222           222           222           222           222           222           222           222           222           222           222           222           222           222           222           222           222           222           222           222           222           222           222           222           222           222           222           222           222           222           222           222           222           222           222           222           222           223           224           225           224           225 | <ul> <li>Содинается</li> <li>Количество</li> <li>Сосий</li> <li>Сосий<td>Общий вес       2     Общий вес       2     140       3     230       3     60       3     60       3     230       3     230       3     230       3     230       3     230       3     230       3     230       2     230       2     280       2     280       2     280       2     280       2     280       2     280       2     280       2     280       2     280       2     280       2     280       2     280       2     280       3     280       3     280       3     38       3     38       3     38       4     38       5     38       6     38       6     38       7     38       8     38       8     38       8     38       8     38       8     38       8     38       8     38   &lt;</td><td>ССО - С<br/>Собновить<br/>Дата/время<br/>измерения<br/>10.01.2018<br/>19:05:11<br/>10.01.2018<br/>19:05:11<br/>10.01.2018<br/>19:05:11<br/>10.01.2018<br/>19:05:10<br/>10.01.2018<br/>18:58:03<br/>10.01.2018<br/>18:55:50<br/>08:12.2017<br/>5:01:50<br/>08:12.2017<br/>5:01:50<br/>08:12.2017<br/>2:3:43:39<br/>06:12.2017<br/>2:3:43:39<br/>06:12.2017<br/>2:3:43:41<br/>06:12.2017<br/>2:3:42:21<br/>06:12.2017<br/>2:3:42:21<br/>06:12.2017<br/>2:3:42:21</td><td>&gt;           Export to XL           Ara/Bep           Nony-temp           10.01.201           19:12:55           10.01.201           19:02:519           10.01.201           18:58:17           10.01.201           18:56:66           08.12.201           5:03:06           5:03:06           08.12.201           5:03:06           08.12.201           23:47:57           06.12.201           23:47:57           06.12.201           23:47:57           06.12.201           23:47:57           06.12.201           23:47:57           06.12.201           23:47:57           06.12.201           23:47:57           06.12.201           23:47:57           06.12.201           23:47:57           06.12.201           23:47:57           06.12.201           23:47:57           06.12.201           23:47:57           06.12.201           23:47:57</td></li></ul> | Общий вес       2     Общий вес       2     140       3     230       3     60       3     60       3     230       3     230       3     230       3     230       3     230       3     230       3     230       2     230       2     280       2     280       2     280       2     280       2     280       2     280       2     280       2     280       2     280       2     280       2     280       2     280       2     280       3     280       3     280       3     38       3     38       3     38       4     38       5     38       6     38       6     38       7     38       8     38       8     38       8     38       8     38       8     38       8     38       8     38   <                                                                                                    | ССО - С<br>Собновить<br>Дата/время<br>измерения<br>10.01.2018<br>19:05:11<br>10.01.2018<br>19:05:11<br>10.01.2018<br>19:05:11<br>10.01.2018<br>19:05:10<br>10.01.2018<br>18:58:03<br>10.01.2018<br>18:55:50<br>08:12.2017<br>5:01:50<br>08:12.2017<br>5:01:50<br>08:12.2017<br>2:3:43:39<br>06:12.2017<br>2:3:43:39<br>06:12.2017<br>2:3:43:41<br>06:12.2017<br>2:3:42:21<br>06:12.2017<br>2:3:42:21<br>06:12.2017<br>2:3:42:21                                                                                                    | >           Export to XL           Ara/Bep           Nony-temp           10.01.201           19:12:55           10.01.201           19:02:519           10.01.201           18:58:17           10.01.201           18:56:66           08.12.201           5:03:06           5:03:06           08.12.201           5:03:06           08.12.201           23:47:57           06.12.201           23:47:57           06.12.201           23:47:57           06.12.201           23:47:57           06.12.201           23:47:57           06.12.201           23:47:57           06.12.201           23:47:57           06.12.201           23:47:57           06.12.201           23:47:57           06.12.201           23:47:57           06.12.201           23:47:57           06.12.201           23:47:57           06.12.201           23:47:57                                                                                                    |
|                                                                                                    |                                                                                                    | 8080<br>10 ППТК<br>12345<br>12345<br>12345<br>12345<br>12345<br>12345<br>1001<br>1001<br>1001<br>1001<br>12345<br>12345<br>12<br>12<br>12<br>12<br>12<br>12<br>12<br>12<br>12<br>12<br>12<br>12<br>12<br>1 | Гос.номер<br>111<br>111<br>111<br>111<br>111<br>111<br>111<br>111<br>111<br>1 | Прицеп           222           222           222           222           222           222           222           222           222           222           222           222           222           222           222           222           222           222           222           222           222           222           222           222           222           222           222           222           222           222           222           222           222           222           222           222           222           222           222           222           222           222           222           222           223           224           225           224                             | ••••         •         •         •         •         •         •         •         •         •         •         •         •         •         •         •         •         •         •         •         •         •         •         •         •         •         •         •         •         •         •         •         •         •         •         •         •         •         •         •         •         •         •         •         •         •         •         •         •         •         •         •         •         •         •         •         •         •         •         •         •         •         •         •         •         •         •         •         •         •         •         •         •         •         •         •         •         •         •         •         •         •         •         •         •         •         •         •         •         •         •         •         •         •         •         •         •         •         •         •         •         •         •         •         •         •         • <td><ul> <li>Каранананананананананананананананананана</li></ul></td> <td>ССО - С<br/>С<br/>С<br/>С<br/>С<br/>С<br/>С<br/>С<br/>С<br/>С<br/>С<br/>С<br/>С<br/>С</td> <td>Export to XL           Ara/sep<br/>nony-tents           10.01.201           19:12:55           10.01.201           19:25:17           10.01.201           18:58:17           10.01.201           18:58:17           10.01.201           18:58:17           10.01.201           18:58:17           06.12.201           5:03:41           06.12.201           5:02:41           06.12.201           23:47:57           06.12.201           23:47:57           06.12.201           23:47:57           06.12.201           23:47:57           06.12.201           23:47:57           06.12.201           23:47:57           06.12.201           23:47:57           06.12.201           23:47:57           06.12.201           23:47:57           06.12.201           23:47:57           06.12.201           23:47:57           06.12.201           23:47:57           06.12.201           23:47:57           06.12.201&lt;</td>                                                                                                    | <ul> <li>Каранананананананананананананананананана</li></ul>                                                                                                    | ССО - С<br>С<br>С<br>С<br>С<br>С<br>С<br>С<br>С<br>С<br>С<br>С<br>С<br>С                                                                                                    | Export to XL           Ara/sep<br>nony-tents           10.01.201           19:12:55           10.01.201           19:25:17           10.01.201           18:58:17           10.01.201           18:58:17           10.01.201           18:58:17           10.01.201           18:58:17           06.12.201           5:03:41           06.12.201           5:02:41           06.12.201           23:47:57           06.12.201           23:47:57           06.12.201           23:47:57           06.12.201           23:47:57           06.12.201           23:47:57           06.12.201           23:47:57           06.12.201           23:47:57           06.12.201           23:47:57           06.12.201           23:47:57           06.12.201           23:47:57           06.12.201           23:47:57           06.12.201           23:47:57           06.12.201           23:47:57           06.12.201<                                                                                                    |
|                                                                                                    |                                                                                                    | 80080<br>ID INITK<br>12345<br>12345<br>12345<br>12345<br>12345<br>12345<br>12345<br>1001<br>1001<br>1001<br>1001<br>12345<br>12345<br>12345<br>12345<br>12345<br>12345<br>12345                                                                                                    | Гос.номер<br>111<br>111<br>111<br>111<br>111<br>111<br>111<br>1               | Прицеп           222           222           222           222           222           222           222           222           222           222           222           222           222           222           222           222           222           222           222           222           222           222           222           222           222           222           222           222           222           222           222           222           222           222           222           222           222           222           222           222           222           222           222           222           222           222           223           224           225           224 | Количество           Количество           К                                                                                                    | Общий вес         Общий вес           2         Общий вес           3         Общий вес           3         Общий вес           3         Общий вес           3         Общий вес           3         Общий вес           3         Общий вес           3         Общий вес           3         Общий вес           4         Общий вес           3         Общий вес           4         Общий вес           3         Общий вес           4         Общий вес           2         Общий вес           2         Общий вес <td< td=""><td>Обновить     Дата/время     Лата/время     Лата/время     Лоп1.2018     19:12:48     10.01.2018     19:05:11     10.01.2018     19:05:11     10.01.2018     18:58:03     10.01.2018     18:58:03     10.01.2018     18:58:03     10.01.2018     18:58:03     10.01.2018     18:58:03     10.01.2018     18:58:03     10.01.2018     18:58:03     10.01.2018     18:58:03     10.01.2018     18:58:03     10.01.2018     18:58:03     10.01.2018     18:58:03     10.01.2018     18:58:03     10.01.2018     18:58:03     10.01.2018     18:58:03     10.01.2018     18:58:03     10.01.2018     18:58:03     10.01.2018     18:58:03     10.01.2018     18:58:03     10.01.2018     18:58:03     10.01.2018     18:58:03     10.01.2018     18:58:03     10.01.2018     18:58:03     10.01.2018     18:58:03     10.01.2018     18:58:03     10.01.2018     18:58:03     10.01.2018     18:58:03     10.01.2018     18:58:03     10.01.2018     18:58:03     10.01.2018     18:58:03     10.01.2018     18:58:03     10.01.2018     18:58:03     10.01.2017     2:40:48     10.12.2017     2:40:48     10.12.2017     2:40:48     10.12.2017     2:40:48     10.12.2017     2:40:48     10.12.2017     2:40:48     10.12.2017     2:40:48     10.2017     2:40:217     2:40:217     2:40:217     2:40:217     2:40:217     2:40:217     2:40:217     2:40:217     2:40:217     2:40:217     2:40:217     2:40:217     2:40:217     2:40:217     2:40:217     2:40:217     2:40:217     2:40:217     2:40:217     2:40:217     2:40:217     2:40:217     2:40:217     2:40:217     2:40:217     2:40:217     2:40:217     2:40:217     2:40:217     2:40:217     2:40:217     2:40:217     2:40:217     2:40:217     2:40:21     10     10     10     10     10     10     10     10     10     10     10     10     10     10     10     10     10     10     10     10     10     10     10     10     10     10     10     10     10     10     10     10     10     10     10     10     10     10     10     10     10     10     10     10     10     10     10     10     10     10     10     10     10     10</td><td>Export to XL           //ara/sep           //ara/sep</td></td<>                                                                                                    | Обновить     Дата/время     Лата/время     Лата/время     Лоп1.2018     19:12:48     10.01.2018     19:05:11     10.01.2018     19:05:11     10.01.2018     18:58:03     10.01.2018     18:58:03     10.01.2018     18:58:03     10.01.2018     18:58:03     10.01.2018     18:58:03     10.01.2018     18:58:03     10.01.2018     18:58:03     10.01.2018     18:58:03     10.01.2018     18:58:03     10.01.2018     18:58:03     10.01.2018     18:58:03     10.01.2018     18:58:03     10.01.2018     18:58:03     10.01.2018     18:58:03     10.01.2018     18:58:03     10.01.2018     18:58:03     10.01.2018     18:58:03     10.01.2018     18:58:03     10.01.2018     18:58:03     10.01.2018     18:58:03     10.01.2018     18:58:03     10.01.2018     18:58:03     10.01.2018     18:58:03     10.01.2018     18:58:03     10.01.2018     18:58:03     10.01.2018     18:58:03     10.01.2018     18:58:03     10.01.2018     18:58:03     10.01.2018     18:58:03     10.01.2018     18:58:03     10.01.2018     18:58:03     10.01.2017     2:40:48     10.12.2017     2:40:48     10.12.2017     2:40:48     10.12.2017     2:40:48     10.12.2017     2:40:48     10.12.2017     2:40:48     10.12.2017     2:40:48     10.2017     2:40:217     2:40:217     2:40:217     2:40:217     2:40:217     2:40:217     2:40:217     2:40:217     2:40:217     2:40:217     2:40:217     2:40:217     2:40:217     2:40:217     2:40:217     2:40:217     2:40:217     2:40:217     2:40:217     2:40:217     2:40:217     2:40:217     2:40:217     2:40:217     2:40:217     2:40:217     2:40:217     2:40:217     2:40:217     2:40:217     2:40:217     2:40:217     2:40:217     2:40:217     2:40:21     10     10     10     10     10     10     10     10     10     10     10     10     10     10     10     10     10     10     10     10     10     10     10     10     10     10     10     10     10     10     10     10     10     10     10     10     10     10     10     10     10     10     10     10     10     10     10     10     10     10     10     10     10     10                                                                                                    | Export to XL           //ara/sep           //ara/sep                                                                                                    |